## <u>在 Mac OSX 以 USB 連接安裝 G6070 驅動程式步驟</u> <u>G6070 printer driver Installation Guide for Mac OSX Via USB</u>

\*\*\*如果印表機透過 USB 連接,然後將 USB 電纜線連接到 Mac 並開啟電源,則會自動新增印表機。\*\*\* \*\*\*If your printer is connected via USB, you connect the USB cable to a Mac and turn of the printer, the printer is automatically added.\*\*\*

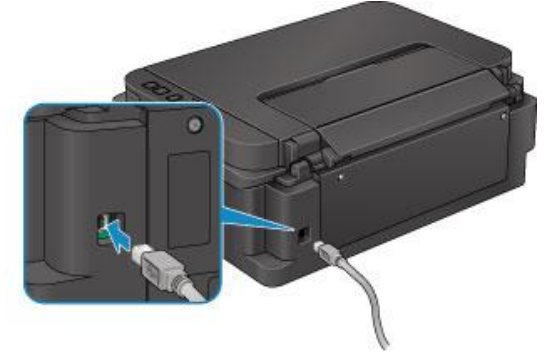

\*\*\*如果未有自動新增印表機,點選左上角的蘋果圖示,選擇**系統偏好設定>印表機與掃描器**,再點選左下角的「+」進入下圖的新增印表機視窗。選擇印表機「Canon G6000 Series」(種類為 USB),確定「使用」為「AirPrint」,然後按「加入」

\*\*\*On the Mac system, click the Apple icon on the top left corner, then choose "**System Preferences**" > "**Printers and Scanners**". Click the "+" icon on the bottom left corner, then choose name as "Canon G6000 series" (Kind: USB), and make sure "AirPrint" in "Use" column, and then click "Add"

| ••• < > ==     | Printers & Scanners                                                                                                    | QSearch                       |
|----------------|----------------------------------------------------------------------------------------------------|-------------------------------|
| Printers       | 192.168.0.215         Open Print         Options & S         Location:         Kind: Canon LBP6300         Status: Idle | gueue<br>upplies<br>CAPT (UK) |
|                | Default printer: Last Printer U                                                                                         | sed                           |
|                | Default paper size: A4                                                                                                  | • •                           |
|                |                                                                                                    |                               |
|                |                                                                                                    |                               |
|                | 加入                                                                                                    |                               |
| 😫 🛞 🚍          | Q, 搜尋                                                                                                    |                               |
| 预設值 IP Windows | 授                                                                                                    | 8                             |
|                |                                                                                                    |                               |
| 名稱             | ~ 1                                                                                                    | E STA                         |
| Canon 0 series | U                                                                                                    | 58                            |
|                |                                                                                                    |                               |
|                |                                                                                                    |                               |
|                |                                                                                                    |                               |
|                |                                                                                                    |                               |
|                |                                                                                                    |                               |
|                |                                                                                                    |                               |
| 名稿: Canon se   | eries                                                                                                    |                               |
| 位置:            |                                                                                                    |                               |
| 使用: AirPrint   |                                                                                                    |                               |
|                |                                                                                                    | -                             |
|                |                                                                                                    |                               |
|                |                                                                                                    | 加入                            |

點擊以下連結下載"IJ Scan Utility Lite": https://hk.canon/hong-kong/en/support/0200531730/9

Click the link below to download "IJ Scan Utility Lite" : https://hk.canon/hong-kong/en/support/0200531730/9

- 1. 按一下"Download",下載完成後開啟該檔案安裝 Click "Download", and open the file after download completed
- 2. 下載完成後開啟該檔案,按「IJ Scan Utility Lite\_xxxxx.pkg」 Open file after download finished, press "IJ Scan Utility Lite\_xxxxx.pkg"

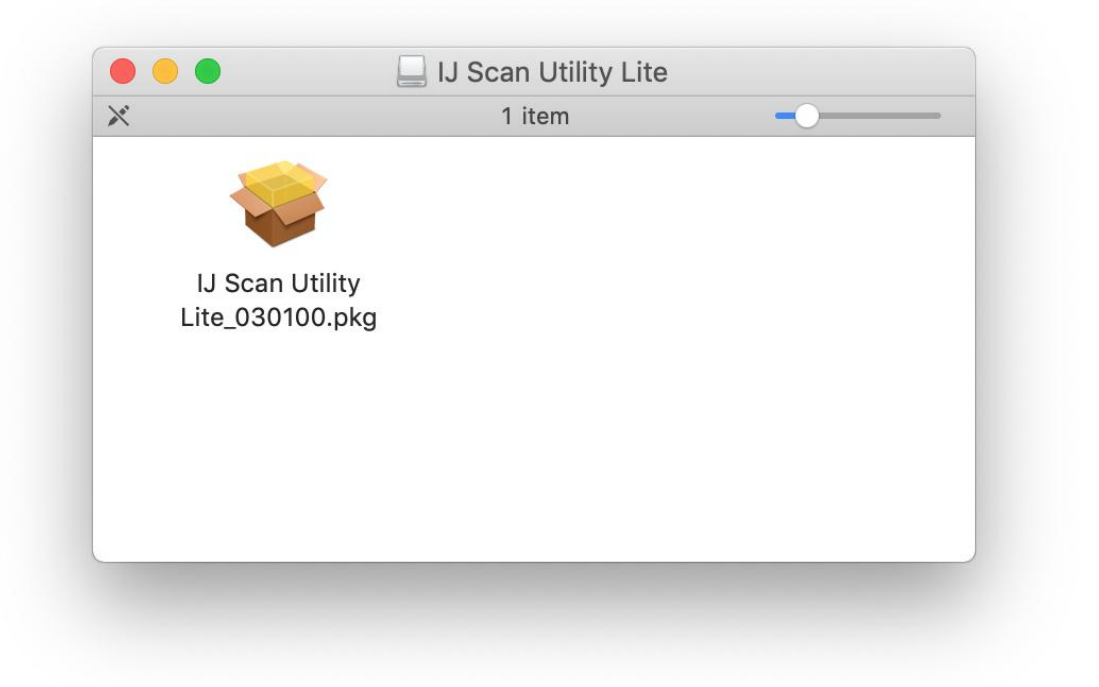

3. 按"繼續" Click "Continues"

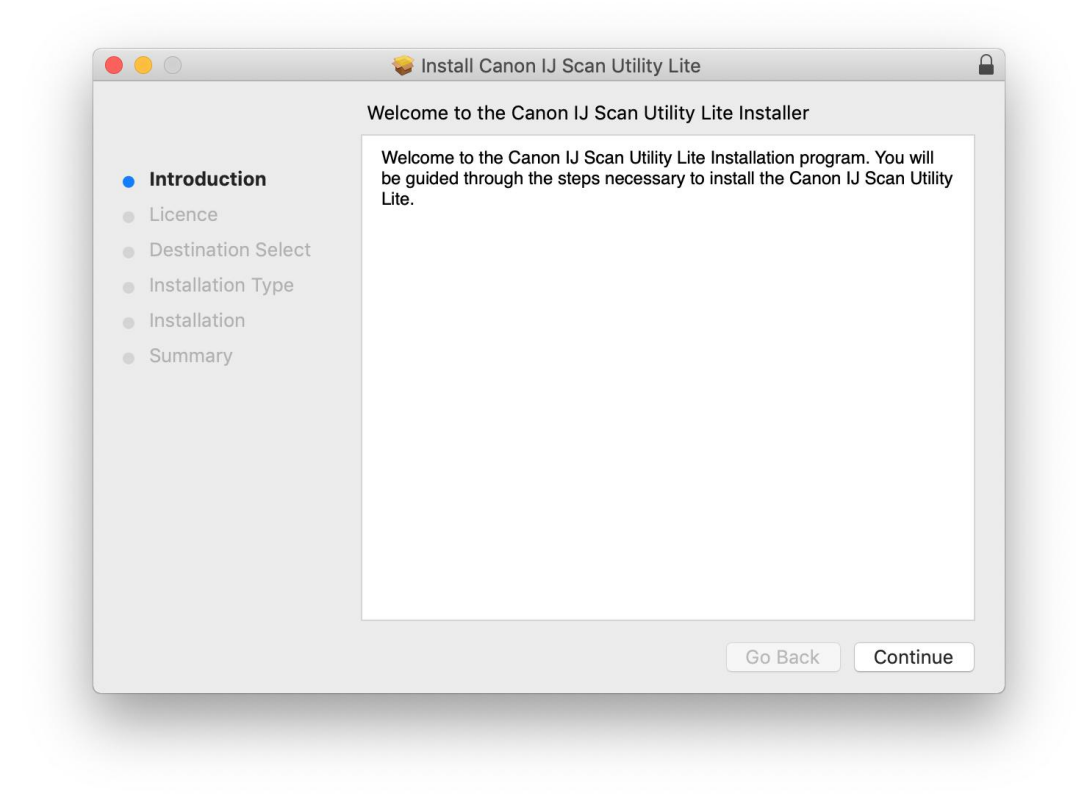

4. 按"繼續" Click "Continues"

| Software Licence Agreement |                                                                                                    |  |  |  |
|----------------------------|----------------------------------------------------------------------------------------------------|--|--|--|
| Introduction               | English                                                                                                    |  |  |  |
| Licence                    | END USER LICENSE AGREEMENT                                                                                                    |  |  |  |
| Destination Select         | ATTENTION: PLEASE READ THIS DOCUMENT BEFORE INSTALLING                                                                                                    |  |  |  |
| Installation Type          | THE LICENSED SOFTWARE.                                                                                                    |  |  |  |
| Installation               | This is a license agreement ("Agreement") between you (either an individual or an entity) and Canon los, having its place of business at                                                                                                    |  |  |  |
| Summary                    | 30-2 Shimomaruko 3-chome, Ohta-ku, Tokyo 146-8501, Japan<br>("Canon"), with respect to (i) software programs provided to you with this<br>Agreement, its associated electronic or online manuals, and updates<br>thereof, if any (collectively, the "Software"), (ii) additional data for the<br>Software or Canon's inkjet printers ("Printers") or updates to firmware for<br>the Printers, provided online using the Software ("Data Updates"), and<br>(iii) text, images, graphics and other visual representations in digital<br>format (excluding the Software) for your printing use, provided with this<br>Agreement or provided online using the Software, and updates thereof, if<br>any ("Contents Data"). Software, Data Updates and Contents Data shall<br>hereinafter be referred to individually or collectively as the "Licensed<br>Software". |  |  |  |
|                            | Print Save Go Back Continue                                                                                                    |  |  |  |

5. 按"同意" Click "Agree"

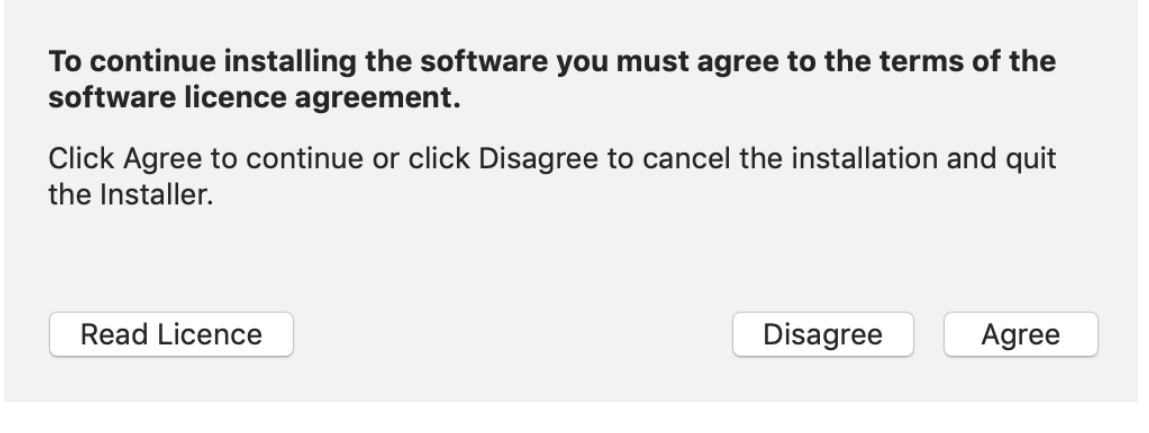

6. 按"安裝" Click "Install"

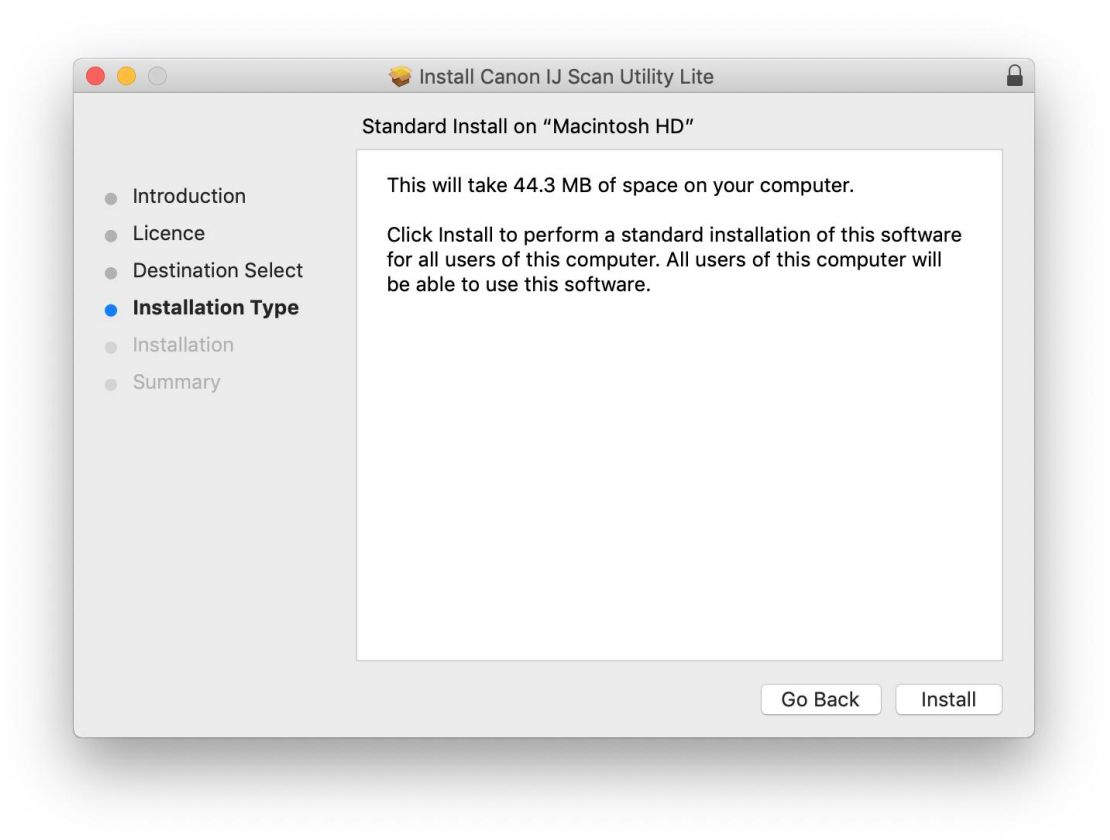

7. 如出現以下畫面,請輸入「登入名稱」和「密碼」 If the following screen appears, please enter the "Username" and "Password"

| $\cap$ | Installer is  | trying t                           | o install new | software.        |  |
|--------|---------------|------------------------------------|---------------|------------------|--|
| 1      | Enter your pa | Enter your password to allow this. |               |                  |  |
|        | Username:     | Q:":::                             | ntor          |                  |  |
|        | Password:     | •••••                              | (             |                  |  |
|        |               |                                    | Cancel        | Install Software |  |

8. 掃描程式安裝完成,按"關閉" Software installation is completed. click "Close"

|                                                                                                    | The installation was completed successfully.                           |
|----------------------------------------------------------------------------------------------------|------------------------------------------------------------------------|
| <ul> <li>Introduction</li> <li>Licence</li> <li>Destination Select</li> <li>Installation Type</li> <li>Installation</li> <li>Summary</li> </ul> | <b>The installation was successful.</b><br>The software was installed. |
|                                                                                                    | Go Back Close                                                          |

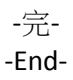